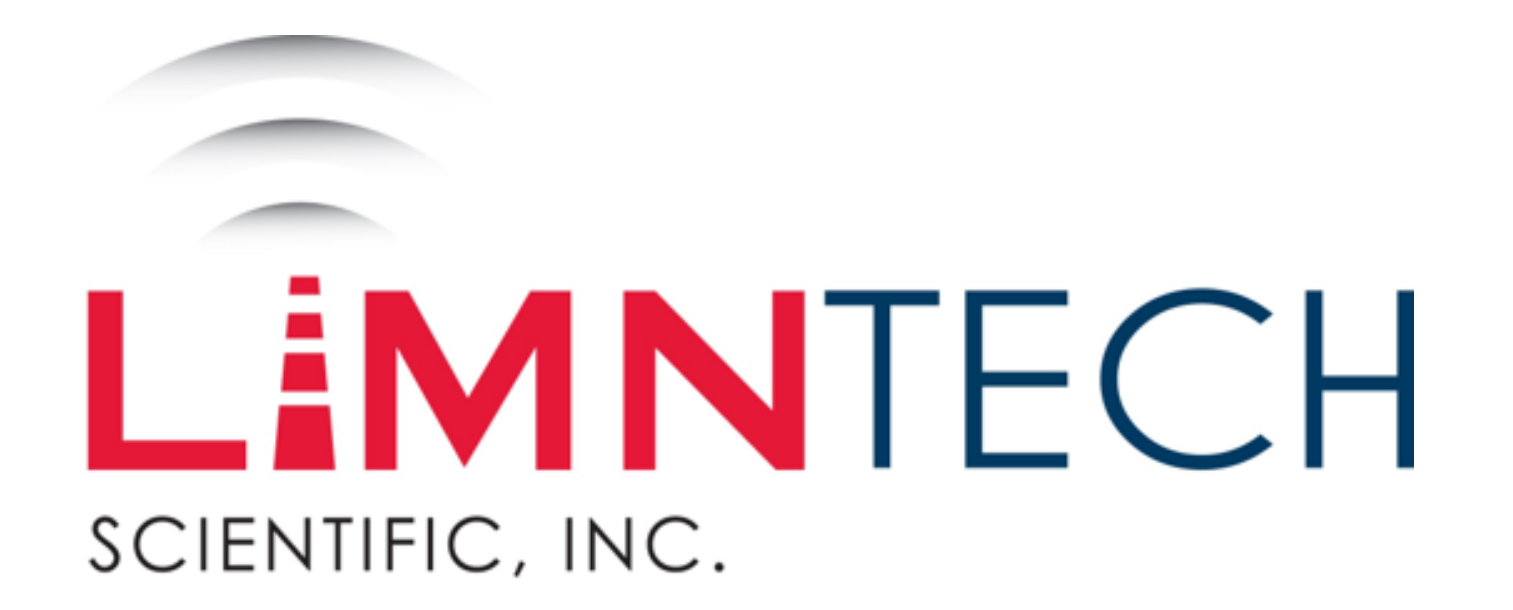

# Web Portal Access

LimnTech Web Portal Users Guide

#### Table of Contents

• Web Portal Access

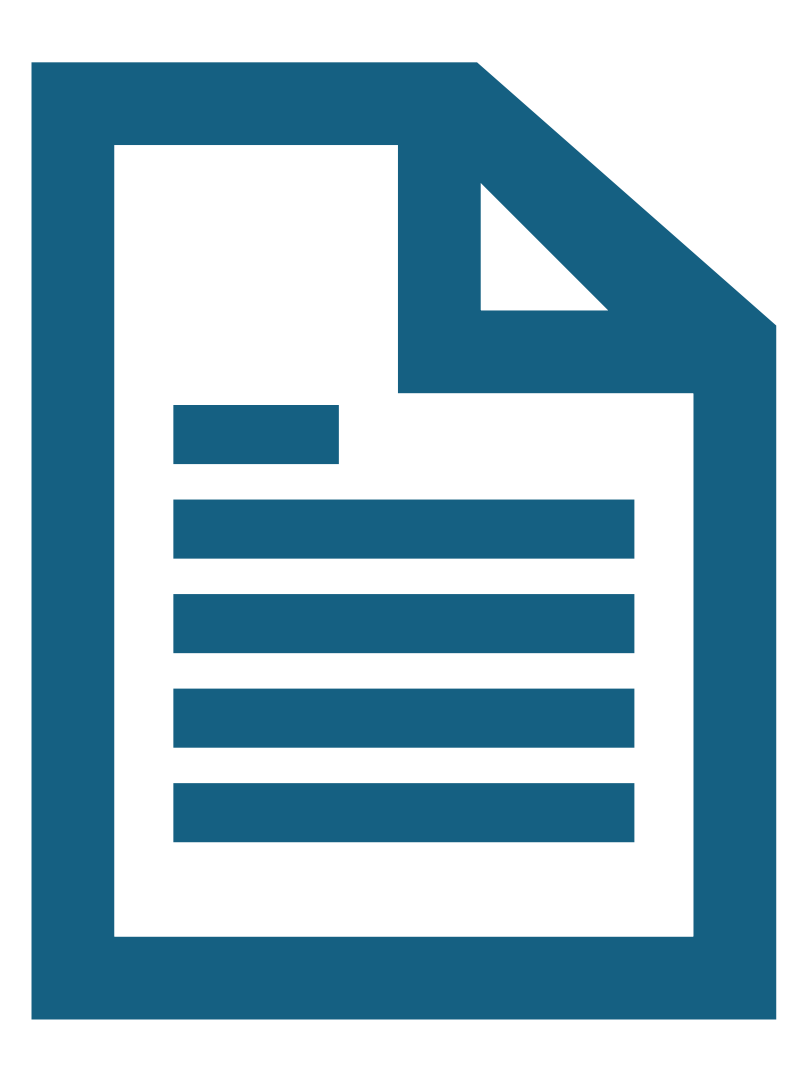

# **Section One**

Web Portal Access

# Login Page

• Point your browser to:

https://console.limntech.c om/

Enter your username and password

Click on Login button

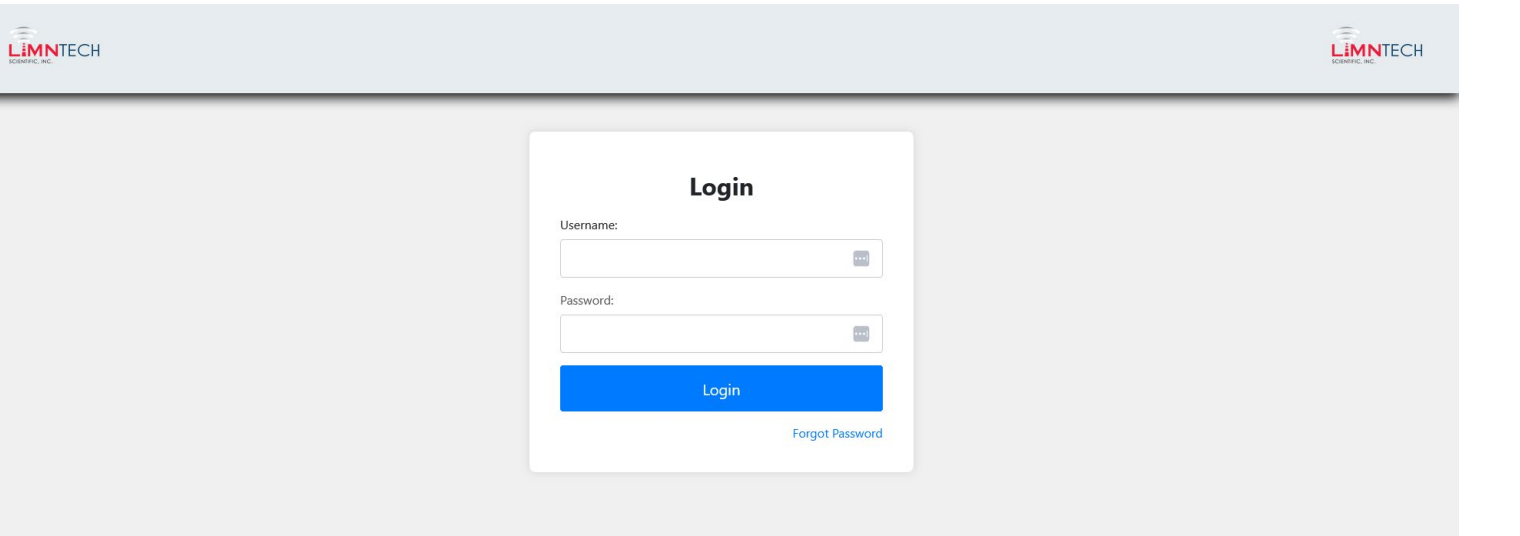

# Admin Page

- This is the page you will land on when you login to the web site.
- Note: Your company name will be where the Test Company Administration is.

| LIMNTECH |                                 | Home     Trucks     Active Paths     Archived Paths     Proposed Paths     Import Paths     Export Paths       User Access     Admin     Change Password     Logout | LIMNTECH |
|----------|---------------------------------|----------------------------------------------------------------------------------------------------|----------|
|          |                                 | Test Company Administration                                                                                                    |          |
|          | Trucks                          | 3                                                                                                    |          |
|          | Active Paths                    | 41                                                                                                    |          |
|          | Archived Paths                  | 154                                                                                                    |          |
|          | Proposed Paths                  | 2                                                                                                    |          |
|          | Path Overlay Map                | •                                                                                                    |          |
|          | Active Paths                    | 0                                                                                                    |          |
|          | Archived Paths                  | 0                                                                                                    |          |
|          | Filter For Recording Begin Date | 01/01/2016 Save Reset                                                                                                    |          |
|          | Filter For Recording End Date   | 06/11/2025 Save Reset                                                                                                    |          |
|          |                                 | Generate Path Map                                                                                                    |          |

#### Truck Management Page

When you click on Trucks you will land on this page.

This is the page where you can do the following:

- 1. Assing paths to individual trucks
- 2. Manage your RTK service
- 3. Edit the Truck information

To perform any of these actions, click on the pencil icon.

| _ | (                          |                          | <b>T</b> 1        |              |                 |                     |  |
|---|----------------------------|--------------------------|-------------------|--------------|-----------------|---------------------|--|
|   | Truck List                 |                          | Irucks            | 1            | 2<br>search     | 3                   |  |
|   | Truck Name 1               | LimnTech Truck Number    | RTK Service       | Assign Paths | Manage RTK Serv | ice Edit Truck Info |  |
|   | Eric Stahl Virtual Truck   | Eric Stahl Virtual Truck | N/A: N/A          | 1            | 1               | 1                   |  |
|   | Safety Striping Pickup 361 | Truck 1008               | SmartNet: CA      | 1            | 1               | 1                   |  |
|   | Truck 1061                 | Truck 1061               | SmartNet: PA Test | 1            | 1               | 1                   |  |

## Assign Paths

Here you can choose which recorded paths are assigned to a particular LIMNTECH

Truck.

Once this is set up, the truck must sync for the changes to take effect.

| issign Path List  |                  | search                             | Q          |
|-------------------|------------------|------------------------------------|------------|
| Path Name         | Path Description | Date Created ↓                     | Assign     |
| 1114PS Yellow     |                  | May 27th 2025 - 05:07:26 PM        |            |
| 1114DS White      |                  | May 27th 2025 - 05:02:27 PM        |            |
| dot demo ds white |                  | April 30th 2025 - 07:25:10 PM      |            |
| dot demo ps white |                  | April 30th 2025 - 07:25:09 PM      |            |
| 1st demo ds white |                  | April 30th 2025 - 06:35:41 PM      |            |
| 1st demo ps white |                  | April 30th 2025 - 06:35:40 PM      |            |
| r                 |                  | April 30th 2025 - 06:26:05 PM      |            |
| q                 |                  | April 30th 2025 - 06:26:05 PM      |            |
| Orlando DS yellow |                  | April 30th 2025 - 05:44:12 PM      |            |
| Orlando PS white  |                  | April 30th 2025 - 05:44:09 PM      |            |
|                   |                  | Filter above data from start date: | 01/01/2016 |
|                   |                  | Filter above data from end date:   | 06/11/2025 |

Archived Paths

Active Paths

Trucks

**Proposed Paths** 

Import Paths

Export Paths

LIMNTECH

#### Manage RTK Services

Here you can select which RTK service (if there is more than one) is assigned to this particular

Truck.

Once this is set up, the truck must sync for the changes to take effect.

| Rtk Service     Region     Coverage Map     Active     Edit       SmartNet     NJ     Image: Coverage Map     Image: Coverage Map     Image: Coverage Map     Image: Coverage Map       N/A     Image: Map     Image: Coverage Map     Image: Coverage Map     Image: Coverage Map     Image: Coverage Map       N/A     Image: Coverage Map     Image: Coverage Map     Image: Coverage Map     Image: Coverage Map     Image: Coverage Map |      | ual Truck | Credentials: Eric Stahl Vi | Manage NTRIP          | Ntrip Selection List |  |
|----------------------------------------------------------------------------------------------------|------|-----------|----------------------------|-----------------------|----------------------|--|
| SmartNet NJ · · · · · · · · · · · · · · · · · ·                                                                                                    | Edit | Active    | Coverage Map               | Region                | Rtk Service          |  |
| N/A S                                                                                                    | 1    | 0         | ~ ©                        | NJ                    | SmartNet             |  |
|                                                                                                    | 1    | ٠         | ~ <b>©</b>                 | N/A                   | N/A                  |  |
| Add Ntrip Credentials Save Ntrip Credentials                                                                                                    |      |           | Save Ntrip Credentials     | Add Ntrip Credentials |                      |  |

#### Manage Truck Information

Here you can change the Truck identifier to your company id

| CIMARC INC. |             |            | Home Truck | s Active Paths Admin | Archived Paths | Proposed Paths Change Password | Import Paths | Export Paths |  | CONTRC. NC |
|-------------|-------------|------------|------------|----------------------|----------------|--------------------------------|--------------|--------------|--|------------|
|             |             |            |            | Edi                  | it Truck       | Info                           |              |              |  |            |
|             | Truck Name: | Truck 1061 |            |                      |                |                                |              |              |  |            |
|             |             |            |            |                      | Edit Truck     |                                |              |              |  |            |

#### Active Path Management

On this page you can :

- Edit the individual paths (click on pencil to edit)
- Archive the paths (click on check box to archive)

|                   | Activ            | e Paths                       |             |            |
|-------------------|------------------|-------------------------------|-------------|------------|
| Active Path List  |                  |                               |             | search Q   |
| Path Name         | Path Description | Date Created ↓                | Edit        | Archive    |
| 1114PS Yellow     |                  | May 27th 2025 - 05:07:26 PM   | 1           |            |
| 1114DS White      |                  | May 27th 2025 - 05:02:27 PM   | 1           |            |
| dot demo ds white |                  | April 30th 2025 - 07:25:10 PM | 1           |            |
| dot demo ps white |                  | April 30th 2025 - 07:25:09 PM | 1           |            |
| 1st demo ds white |                  | April 30th 2025 - 06:35:41 PM | 1           |            |
| 1st demo ps white |                  | April 30th 2025 - 06:35:40 PM | 1           |            |
|                   |                  | Filter above data from s      | start date: | 01/01/2016 |
|                   |                  | Filter above data from e      | end date:   | 06/12/2025 |

## Edit Active Path

On this page you can :

- Edit Path name and Description
- Assign to particular truck (if you have multiple trucks)
- Edit Detected P.A.S. Transitions

| IMNTECH    |                                       | Home Trucks Act                                                                                                    | Ive Paths     Archived Paths     Proposed Paths     Import Paths     Export Path       Admin     Change Password     Logout                                                                                                    | s            | LIMNTECH |
|------------|---------------------------------------|----------------------------------------------------------------------------------------------------|----------------------------------------------------------------------------------------------------|--------------|----------|
|            |                                       |                                                                                                    | Edit Active Path                                                                                                    |              |          |
|            | Path Name: Or<br>Path Description: Op | rlando DS yellow<br>ptionally, please enter a description of the new path                                                                                               |                                                                                                    | <i>li</i> t. |          |
|            | Truck Assignment L                    | List                                                                                                    |                                                                                                    |              |          |
| Truck Name |                                       |                                                                                                    | LimnTech Truck Number                                                                                                    | Assign Path  |          |
|            | Eric Stahl Virtual Truck              |                                                                                                    | Eric Stahl Virtual Truck                                                                                                    |              |          |
|            | Safety Striping Pickup 361            |                                                                                                    | Truck 1008                                                                                                    |              |          |
|            |                                       | Map Satellite Orlando Orlando<br>L'HER REART Orlando Orlando Orlando<br>Longitori Streathours Phi<br>Orlando Orlando Orlando<br>Agree Asta Gaterray Orlando<br>Congle 2 | Marce Lever de la construir de la construir de |              |          |
|            |                                       |                                                                                                    | Save Active Path                                                                                                    |              |          |

- This page allows a user to view details about the performed recording. Below are the following actions a user can take from this page:
  - 1. Edit the path name
  - 2. Edit the path description
  - 3. Assign the path to specific trucks in a company's fleet
  - 4. View the virtual line over a Google Map
  - 5. View the P.A.S. transitions over a Google Map
  - 6. Edit / Delete P.A.S. transitions before layout is performed
- A truck must be synchronized to receive any changes made through the website.

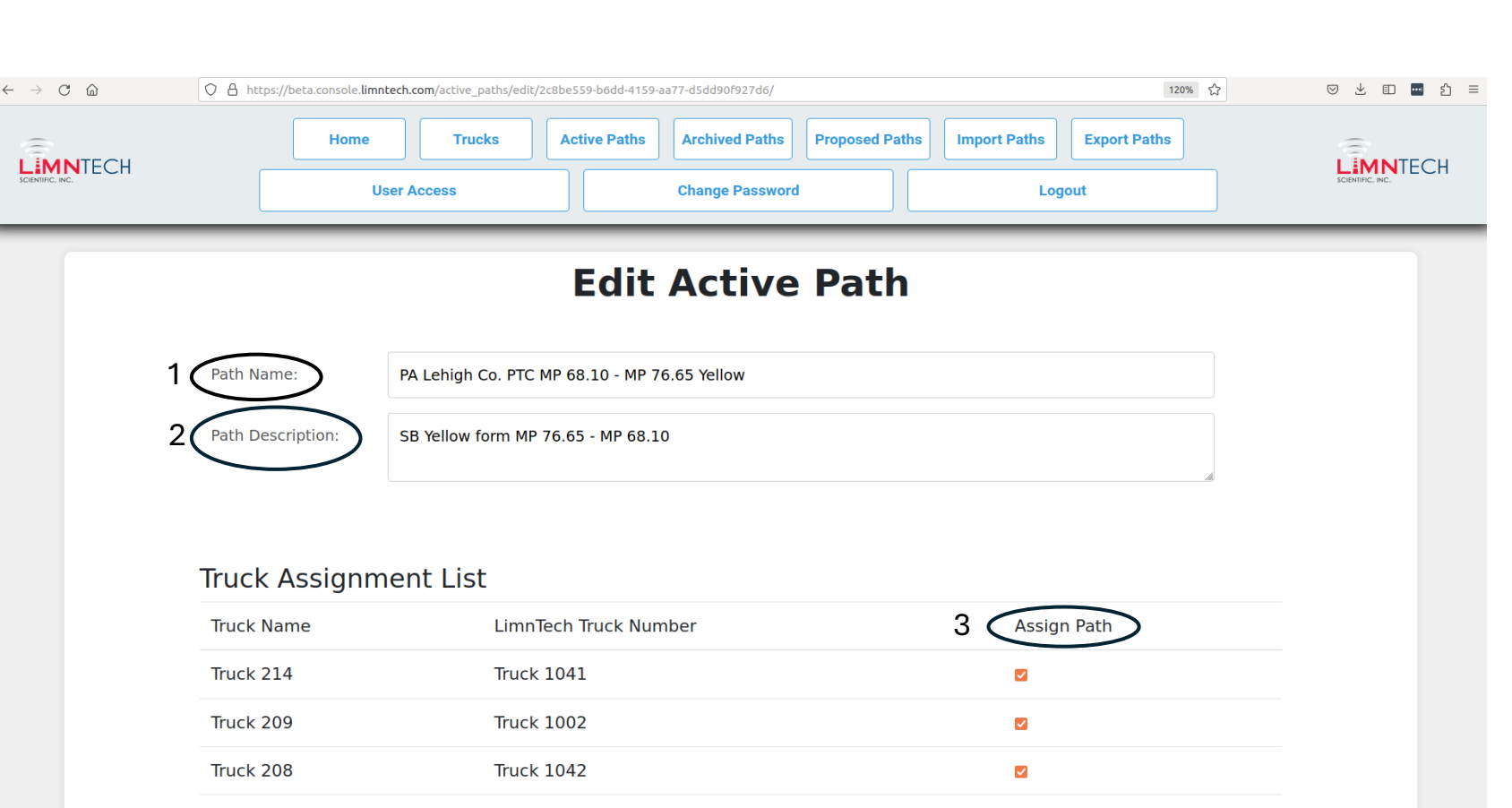

 $\checkmark$ 

Truck 216

Truck 1016

• This page allows a user to view details about the performed recording. Below are the following actions a user can take from this page: Truck 1061

4

- 1. Edit the path name
- 2. Edit the path description
- 3. Assign the path to specific trucks in a company's fleet
- 4. View the virtual line over a Google Map
- 5. View the P.A.S. transitions over a Google Map
- 6. Edit / Delete P.A.S. transitions before layout is performed
- A truck must be synchronized to receive any changes made through the website.

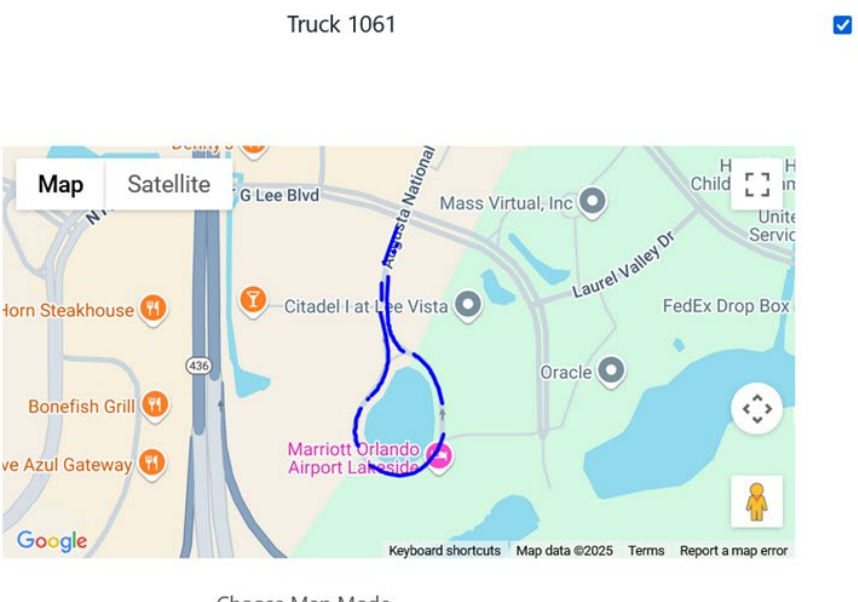

Choose Map Mode

Layout Virtual Line

V

• This page allows a user to view details about the performed recording. Below are the following actions a user can take from this page:

Truck 1061

5

- 1. Edit the path name
- 2. Edit the path description
- 3. Assign the path to specific trucks in a company's fleet
- 4. View the virtual line over a Google Map
- 5. View the P.A.S. transitions over a Google Map
- 6. Edit / Delete P.A.S. transitions before layout is performed
- A truck must be synchronized to receive any changes made through the website.

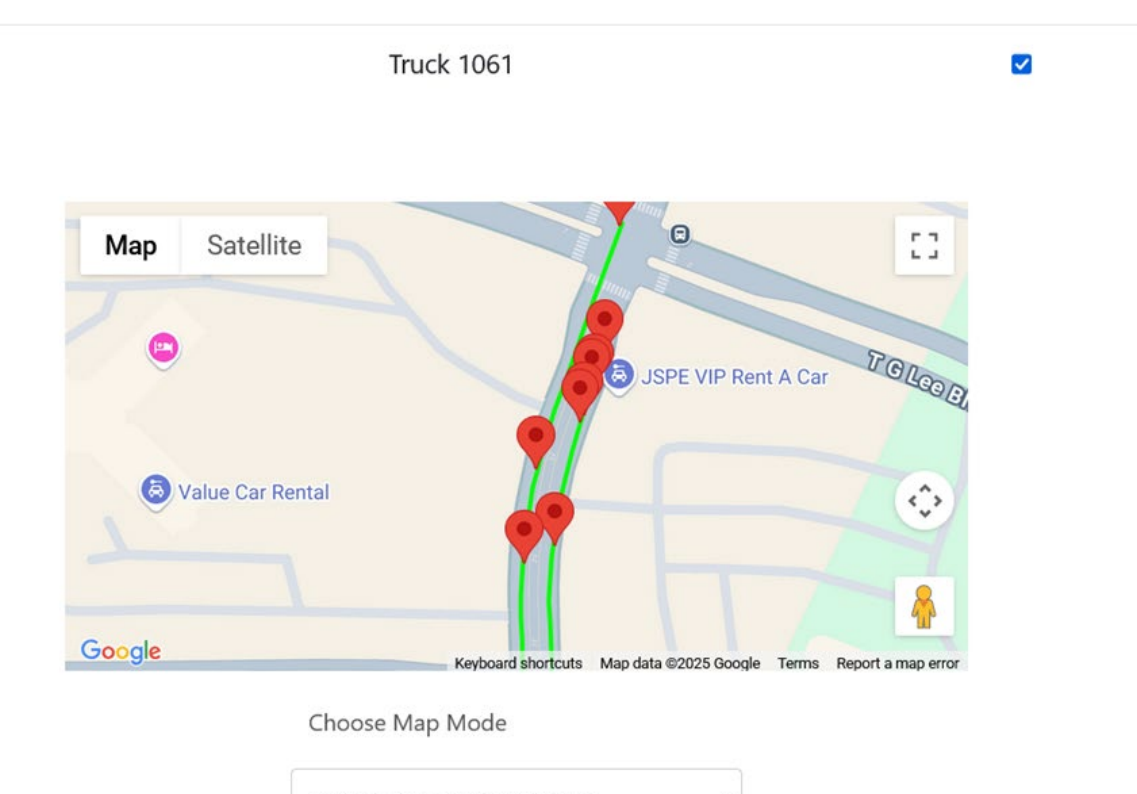

Pattern Automation System

V

- This page allows a user to view details about the performed recording. Below are the following actions a user can take from this page:
  - 1. Edit the path name
  - 2. Edit the path description
  - 3. Assign the path to specific trucks in a company's fleet
  - 4. View the virtual line over a Google Map
  - 5. View the P.A.S. transitions over a Google Map
  - 6. Edit / Delete P.A.S. transitions before layout is performed
- A truck must be synchronized to receive any changes made through the website.

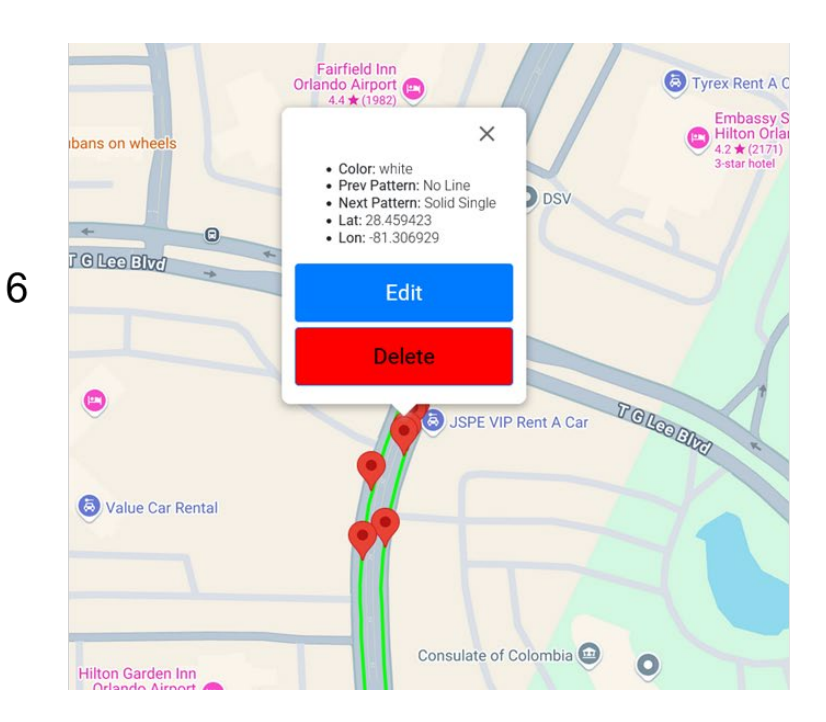

- Each pin on the map is clickable and will display the following information
  - 1. Line color
  - 2. Pattern Transition (previous pattern and next pattern along the recording direction)
  - 3. Transition Location (Latitude / Longitude)
  - 4. Edit Button
  - 5. Delete Button
- Pressing the button entitled "Edit" will allow the user to change the detected transition to any of the eight P.A.S. supported transition types.
- The button entitled "Delete" will appear for every marker except the markers indicating the start and stop of the recording. Pressing this "Delete" button will remove the transition from the recording.

#### Active Path Management (continued)

On this page you can :

- Edit the individual paths (click on pencil to edit)
- Archive the paths (click on check box to archive)

| Active Path List  |                  |                               |            | search     | Q |
|-------------------|------------------|-------------------------------|------------|------------|---|
| Path Name         | Path Description | Date Created 1                | Edit       | Archive    |   |
| 1114PS Yellow     |                  | May 27th 2025 - 05:07:26 PM   | /          |            |   |
| 1114DS White      |                  | May 27th 2025 - 05:02:27 PM   | 1          |            |   |
| dot demo ds white |                  | April 30th 2025 - 07:25:10 PM | 1          |            |   |
| dot demo ps white |                  | April 30th 2025 - 07:25:09 PM | 1          |            |   |
| 1st demo ds white |                  | April 30th 2025 - 06:35:41 PM | 1          |            |   |
| 1st demo ps white |                  | April 30th 2025 - 06:35:40 PM | 1          |            |   |
|                   |                  | Filter above data from s      | tart date: | 01/01/2016 |   |
|                   |                  | Filter above data from e      | nd date:   | 06/12/2025 |   |

**Active Paths** 

Note: The "Proof of Work" export functionality has been moved. If you wish to use this functionality, use the button entitled "Export" located on the banner at the top of the webpage.

#### Archive Management (continued)

On this page you can :

- 1. Edit the path, similar to editing the active paths
- 2. Activate the path (Sends the path back to the Active page after clicking Activate Paths in lower left of screen (2A))
- 3. Delete the path. (NOTE This will permanently remove the path!)

#### A truck must be synchronized to receive any changes made through the website.

|                           |                  | <b>Archived Paths</b>           |                    |               |              |
|---------------------------|------------------|---------------------------------|--------------------|---------------|--------------|
| Archived Path List        |                  |                                 |                    | s             | search Q     |
| Path Name                 | Path Description | Date Created 1                  | Edit               | Activate      | Delete       |
| 1097 PS Yellow            |                  | February 7th 2025 - 08:13:24 PM | $ \bigcirc$        |               |              |
| 1105 Parking Lot PS White |                  | January 31st 2025 - 04:27:12 PM | 1                  | 2 💿           |              |
| 1105 Parking Lot DS White |                  | January 31st 2025 - 04:27:12 PM | 1                  |               | 3 💽          |
| 1024 Paring Lot PS White  |                  | January 31st 2025 - 04:02:52 PM | 1                  |               |              |
| 1024 Parking Lot DS White |                  | January 31st 2025 - 04:02:52 PM | 1                  |               | <b>I</b>     |
| 1095 DS White             |                  | January 13th 2025 - 05:21:24 PM | 1                  |               |              |
|                           |                  |                                 |                    | -             | -            |
|                           |                  | Filte                           | er above data fror | n start date: | 01/01/2016   |
|                           |                  |                                 |                    |               | ac (40 (000) |

### Proposed Paths

On this page you can :

- 1. Create a proposed path
- Edit a proposed path (Name, Description, Truck Assignment)
- 3. Delete a proposed path

|                 |      | Drop        | ocod Paths                    |                  |            |
|-----------------|------|-------------|-------------------------------|------------------|------------|
| Proposed Path I | st   | Prop        | osed Paths                    |                  |            |
| Path Name       | Path | Description | Date Created 1                | Edit             | search Q   |
| test            |      |             | March 13th 2024 - 08:34:42 PN | 2                |            |
| Test            | test |             | July 5th 2023 - 08:08:34 PM   | /                | 3          |
|                 |      |             |                               |                  |            |
|                 |      |             | Filter above data             | from start date: | 01/01/2016 |

#### Creating Proposed Paths

On this page you can :

- Create a proposed path
   name
- Create a proposed path description
- Assign a proposed path to a Truck

| LIMITECH<br>SCINITIFIC, NC. | Home<br>User Acce       | Trucks Acti                | ve Paths Archived Paths Admin Cl | Proposed Paths | mport Paths Export Path | IS |  |
|-----------------------------|-------------------------|----------------------------|----------------------------------|----------------|-------------------------|----|--|
|                             |                         | Cr                         | eate Propose                     | ed Path        |                         |    |  |
|                             | Path Name:              | You must enter a path na   | ime                              |                |                         |    |  |
|                             | Path Description:       | Optionally, please enter a | a description of the new path    |                |                         |    |  |
|                             |                         |                            |                                  |                |                         |    |  |
|                             | Truck Assignm           | ent List                   |                                  |                |                         |    |  |
|                             | Truck Name              |                            | LimnTech Truck Num               | nber           | Assign Path             |    |  |
|                             | Eric Stahl Virtual Truc | k                          | Eric Stahl Virtual Truc          | ck             |                         |    |  |
|                             | Safety Striping Pickup  | p 361                      | Truck 1008                       |                |                         |    |  |
|                             | Truck 1061              |                            | Truck 1061                       |                |                         |    |  |
|                             |                         |                            |                                  |                |                         |    |  |
|                             |                         |                            |                                  |                |                         |    |  |

#### Import Paths

On this page you can import paths following the guidelines on this page.

Please contact us at LimnTech for training on how to use this feature.

#### **Import Paths** Home Trucks **Active Paths Archived Paths Proposed Paths** Export Paths LIMNTECH LIMNTECH User Access Admin **Change Password** Logout Path Import Virtual Line Import Guidelines The imported files must be in CSV format, which is a file containing comma separated values. • The imported file must contain columns of latitude, longitude, and (optionally but recommended) altitude. • The coordinate system uses the WGS84 datum. Latitude and longitude units are in decimal degrees, and altitude units are in meters above the reference ellipsoid. Latitude and longitude must be reported to 8 or more decimal places, and altitude must be reported to 3 or more decimal places. • The input points must be sorted consecutively along the direction of the roadway. Add an empty row to the CSV file if you wish to create a break between line/path segments. • If you wish to see an example of a CSV file that follows these guidelines, please click on the link here. **P.A.S. Import Guidelines**

- The upload of this data is optional. If included, this will allow trucks equipped with P.A.S. to layout imported transitions.
- The imported files must be in CSV format, which is a file containing comma separated values.
- The imported file must contain columns of color, "Previous Pattern", "Next Pattern", latitude, longitude and (optionally but recommended) altitude.
- The coordinate system uses the WGS84 datum.
- . The color field must be either vellow or white

### Export Paths

On this page you can export the paths you have recorded. Contact LIMNTECH for training on how to do this and where these export can be used,

| Home Truc                           | ks Active Paths Archived Pa                                                                                                  | ths Proposed Paths                                                                                                    | Import Paths Export P                                                                                                    | Paths                                                                                                    | LIMNTE                                                                                                    |
|-------------------------------------|----------------------------------------------------------------------------------------------------|----------------------------------------------------------------------------------------------------|----------------------------------------------------------------------------------------------------|----------------------------------------------------------------------------------------------------|----------------------------------------------------------------------------------------------------|
| User Access                         | Admin                                                                                                    | Change Password                                                                                                    | Logout                                                                                                    |                                                                                                    | SOBNIEC, NC.                                                                                                    |
|                                     | Dath Ex                                                                                                    | nort                                                                                                    |                                                                                                    |                                                                                                    |                                                                                                    |
| noon be E0 000 remaining high rese  |                                                                                                    |                                                                                                    | able for download place co                                                                                                    | intact the LimpTach team                                                                                   |                                                                                                    |
| npany nas 50.000 remaining nigh res | Situan miles available for download. If yo                                                                                   | a would like more miles avail                                                                                                    | able for download, please co                                                                                                    | intact the chimech team.                                                                                   |                                                                                                    |
| Path Description                    | Date Created ↓                                                                                                    | Path Length Miles                                                                                                    | Proof of Work                                                                                                    | search                                                                                                    | port Exported                                                                                                    |
|                                     | April 24th 2025 - 02:05:40 PM                                                                                                | 2.135                                                                                                    | ٥                                                                                                    | •                                                                                                    | <u>∠</u>                                                                                                    |
| Yellow Center South                 | April 23rd 2025 - 01:17:17 PM                                                                                                | 2.375                                                                                                    | 0                                                                                                    | 0                                                                                                    |                                                                                                    |
| yellow center                       | April 22nd 2025 - 06:59:29 PM                                                                                                | 1.509                                                                                                    | 0                                                                                                    | 0                                                                                                    |                                                                                                    |
|                                     | April 21st 2025 - 03:59:10 PM                                                                                                | 15.449                                                                                                    | 0                                                                                                    | 0                                                                                                    |                                                                                                    |
|                                     | April 14th 2025 - 06:31:31 PM                                                                                                | 0.007                                                                                                    | 0                                                                                                    | 0                                                                                                    | ~                                                                                                    |
|                                     | April 14th 2025 - 06:31:31 PM                                                                                                | 0.007                                                                                                    | 0                                                                                                    | 0                                                                                                    |                                                                                                    |
|                                     | April 4th 2025 - 06:42:53 PM                                                                                                 | 0.009                                                                                                    | 0                                                                                                    | 0                                                                                                    |                                                                                                    |
|                                     | April 4th 2025 - 06:42:53 PM                                                                                                 | 0.004                                                                                                    | 0                                                                                                    | 0                                                                                                    |                                                                                                    |
|                                     |                                                                                                    |                                                                                                    | Filter above                                                                                                    | data from start date:                                                                                      | 01/01/2016                                                                                                    |
|                                     |                                                                                                    |                                                                                                    | Filter above                                                                                                    | data from end date:                                                                                        | 06/12/2025                                                                                                    |
|                                     | User Access       uppany has 50.000 remaining high reso       Path Description       Yellow Center South       yellow center | User Access       Admin         User Access       Admin         Path Description       Date Created I         April 24th 2025 - 02:05:40 PM       April 24th 2025 - 02:05:40 PM         Yellow Center South       April 21ad 2025 - 06:59:29 PM         April 12th 2025 - 06:39:31 PM       April 14th 2025 - 06:31:31 PM         April 14th 2025 - 06:31:31 PM       April 14th 2025 - 06:42:53 PM         April 4th 2025 - 06:42:53 PM       April 4th 2025 - 06:42:53 PM | User Access       Admin       Change Password         User Access       Admin       Change Password         Path Description       Date Created I       Path Length Miles         April 24th 2025 - 02:05:40 PM       2.135       2.375         Vellow Center South       April 23rd 2025 - 01:17:17 PM       2.375         yellow center       April 21st 2025 - 06:59:29 PM       15.09         April 14th 2025 - 06:31:31 PM       0.007       2.007         April 4th 2025 - 06:31:31 PM       0.007       2.009         April 4th 2025 - 06:42:53 PM       0.009       2.009         April 4th 2025 - 06:42:53 PM       0.004       2.001 | User Access       Admin       Change Password       Logott         Data Data Data Data Data Data Data Data | Later access       Admin       Change Password       Lagout         Data Casa and Change Password       Lagout         Data Casa and Change Password       Lagout         The Password       Lagout         Password       Lagout         Data Casa de Casa de Lagouto de Montoad, flyou would like more miles available for download, please contact the time Tech team.         Path Description       Pate Casa de 1       Path Lagoth Miles       Proof of Work       High Resolution for and Casa de Lagouto de Lagouto de |

### User Access

On this page you Create a user, Edit a user or Delete a user

| IECH          | Home Tr<br>User Access                                  | ucks Active Paths Archive                                                                           | d Paths Proposed Paths Import Paths Change Password                                                                                                    | Export Paths Logout                                                                                                    |                                                                                                    | LIMNTECH                                                                                                    |
|---------------|---------------------------------------------------------|----------------------------------------------------------------------------------------------------|----------------------------------------------------------------------------------------------------|----------------------------------------------------------------------------------------------------|----------------------------------------------------------------------------------------------------|----------------------------------------------------------------------------------------------------|
| l leor l iet  |                                                         | User                                                                                                | Access                                                                                                    |                                                                                                    |                                                                                                    |                                                                                                    |
| Oser List     |                                                         |                                                                                                    |                                                                                                    | s                                                                                                    | earch                                                                                                    | ٩                                                                                                    |
| Username ↓    | First Name                                              | Last Name                                                                                           | Email                                                                                                    | Privilege                                                                                                    | Edit                                                                                                    | Delete                                                                                                    |
| JaredG        | Jared                                                   | Gaudelli                                                                                            | Jared@plpcompany.com                                                                                                    | User                                                                                                    | 1                                                                                                    |                                                                                                    |
| JustinG       | Justin                                                  | Gaudelli                                                                                            | Justin@plpcompany.com                                                                                                    | Administrator                                                                                                    | 1                                                                                                    |                                                                                                    |
| TomWinterberg | Tom                                                     | Winterberg                                                                                          | tomwinterberg@limntech.com                                                                                                    | Administrator                                                                                                    | 1                                                                                                    |                                                                                                    |
|               |                                                         |                                                                                                    |                                                                                                    |                                                                                                    |                                                                                                    |                                                                                                    |
|               |                                                         |                                                                                                    |                                                                                                    |                                                                                                    |                                                                                                    |                                                                                                    |
|               |                                                         |                                                                                                    |                                                                                                    |                                                                                                    |                                                                                                    |                                                                                                    |
|               |                                                         |                                                                                                    |                                                                                                    |                                                                                                    |                                                                                                    |                                                                                                    |
|               |                                                         |                                                                                                    |                                                                                                    |                                                                                                    |                                                                                                    |                                                                                                    |
|               |                                                         |                                                                                                    |                                                                                                    |                                                                                                    |                                                                                                    |                                                                                                    |
|               |                                                         |                                                                                                    |                                                                                                    |                                                                                                    |                                                                                                    |                                                                                                    |
| Create User   |                                                         |                                                                                                    |                                                                                                    |                                                                                                    |                                                                                                    |                                                                                                    |
|               | TECH<br>User List<br>JaredG<br>JustinG<br>TomWinterberg | Home Tr<br>User List<br>Vername I First Name<br>JaredG Jared<br>JustinG Justin<br>TomWinterberg Tom | Home       Trucks       Active Paths       Arrive         User Access       Admin    User List          Username I       First Name       Last Name         JaredG       Jared       Gaudelli         JustinG       Justin       Gaudelli         TomWinterberg       Tom       Winterberg | Home       Tucks       Active Paths       Proposed Paths       Import Paths         User Access       Admin       Change Password       Import Paths       Import Paths <t< td=""><td>Home       Tracks       Active Paths       Proposed Paths       Export Paths         User Access       Admin       Change Password       Logott</td><td>Home       Trucks       Active Paths       Import Paths       Export Paths         User Access       Admin       Change Password       Legout</td></t<> | Home       Tracks       Active Paths       Proposed Paths       Export Paths         User Access       Admin       Change Password       Logott | Home       Trucks       Active Paths       Import Paths       Export Paths         User Access       Admin       Change Password       Legout |

# Creating a User

- 1. Click on the Create a user button
- 2. Enter the username (we suggest using the persons email address),
- 3. Enter their First name
- 4. Enter their Last name
- 5. Enter their email address
- 6. Enter their privilege (either Admin, full access or User, limited access)
- 7. Click Create User

The new user will be sent an email from LimnTech with a temporary password to log into the system. Once they login they will be asked to change the password. Make sure that everyone remember remembers their password.

See the next slide for the location of each action above.

#### Creating a User (continued)

|               |                                                  |                  |                                                                                           |                               | User                  | Access                                                          |                         |        |        |        |
|---------------|--------------------------------------------------|------------------|-------------------------------------------------------------------------------------------|-------------------------------|-----------------------|-----------------------------------------------------------------|-------------------------|--------|--------|--------|
| User List     |                                                  |                  |                                                                                           |                               |                       |                                                                 |                         | search | ٩,     |        |
| Username i    | n                                                | rst Name         |                                                                                           | Last Name                     |                       | Email                                                           | Privilege               | Edit   | Delete |        |
| Janed/5       | Ja                                               | ned              |                                                                                           | Gaudelli                      |                       | Jared@plpcompany.com                                            | User                    | 1      |        |        |
| JustinG       | Ju                                               | stin             |                                                                                           | Gaudelli                      |                       | Justin@plpcompany.com                                           | Administrator           | 1      | -      |        |
| TomWinterberg | To                                               | an .             |                                                                                           | Winterberg                    |                       | tonwinterberg@fimitech.com                                      | Administrator           | 1      |        |        |
|               |                                                  |                  |                                                                                           |                               |                       |                                                                 |                         |        |        |        |
|               |                                                  |                  |                                                                                           |                               |                       |                                                                 |                         |        |        |        |
|               |                                                  |                  |                                                                                           |                               |                       |                                                                 |                         |        |        |        |
|               |                                                  |                  |                                                                                           |                               |                       |                                                                 |                         |        |        |        |
|               |                                                  |                  |                                                                                           |                               |                       |                                                                 |                         |        |        |        |
| Create User   |                                                  |                  |                                                                                           |                               |                       |                                                                 |                         |        |        |        |
| Create User   |                                                  |                  |                                                                                           |                               |                       |                                                                 |                         |        |        |        |
| Create User   |                                                  |                  |                                                                                           |                               |                       |                                                                 |                         |        |        |        |
| Create User   |                                                  |                  |                                                                                           |                               |                       |                                                                 |                         |        |        |        |
| Create User   |                                                  |                  |                                                                                           |                               |                       |                                                                 |                         |        |        |        |
|               |                                                  |                  | Home                                                                                      | Trucks                        | Active Paths          | Archived Paths Proposed Paths                                   | Import Paths Export Pat | hs     |        |        |
| Create User   |                                                  |                  | Home                                                                                      | Trucks                        | Active Paths<br>Admin | Archived Paths Proposed Paths Change Password                   | Import Paths Export Pat | hs     |        |        |
| Create User   |                                                  |                  | Home<br>User Access                                                                       | Trucks                        | Active Paths<br>Admin | Archived Paths Proposed Paths<br>Change Password                | Import Paths Export Pat | hs     |        |        |
| Create User   |                                                  |                  | Home<br>User Access                                                                       | Trucks                        | Active Paths<br>Admin | Archived Paths Proposed Paths<br>Change Password<br>Create User | Import Paths Export Pat | hs     |        | LIMNT  |
| Create User   | Username:                                        | 2                | Home<br>User Access                                                                       | Trucks                        | Active Paths<br>Admin | Archived Paths Proposed Paths<br>Change Password<br>Create User | Import Paths Export Pat | hs     |        | LIMNT  |
| Create User   | Username:                                        | 2                | Home<br>User Access<br>You must enter a us                                                | Trucks                        | Active Paths<br>Admin | Archived Paths Proposed Paths<br>Change Password<br>Create User | Import Paths Export Pat | hs     |        | LIMNT  |
| Create User   | Username:<br>First Name:                         | 2 3 4            | Home<br>User Access<br>You must enter a us                                                | Trucks                        | Active Paths<br>Admin | Archived Paths Proposed Paths<br>Change Password<br>Create User | Import Paths Export Pat | hs     |        | LIMNT  |
| Create User   | Username:<br>First Name:<br>Last Name:           | 2<br>3<br>4      | Home<br>User Access<br>You must enter a us<br>You must enter a fin<br>You must enter a la | Trucks                        | Active Paths<br>Admin | Archived Paths Proposed Paths<br>Change Password<br>Create User | Import Paths Export Pat | hs     |        |        |
| TECH          | Username:<br>First Name:<br>Last Name:<br>Email: | 2<br>3<br>4<br>5 | Home<br>User Access<br>You must enter a us<br>You must enter a fil<br>You must enter a la | Trucks Sername ist name email | Active Paths<br>Admin | Archived Paths Proposed Paths<br>Change Password<br>Create User | Import Paths Export Pat | hs     |        | LIMINT |

## Change Password

Here is where you can change your password. Note: Each user has access to this page for their account.

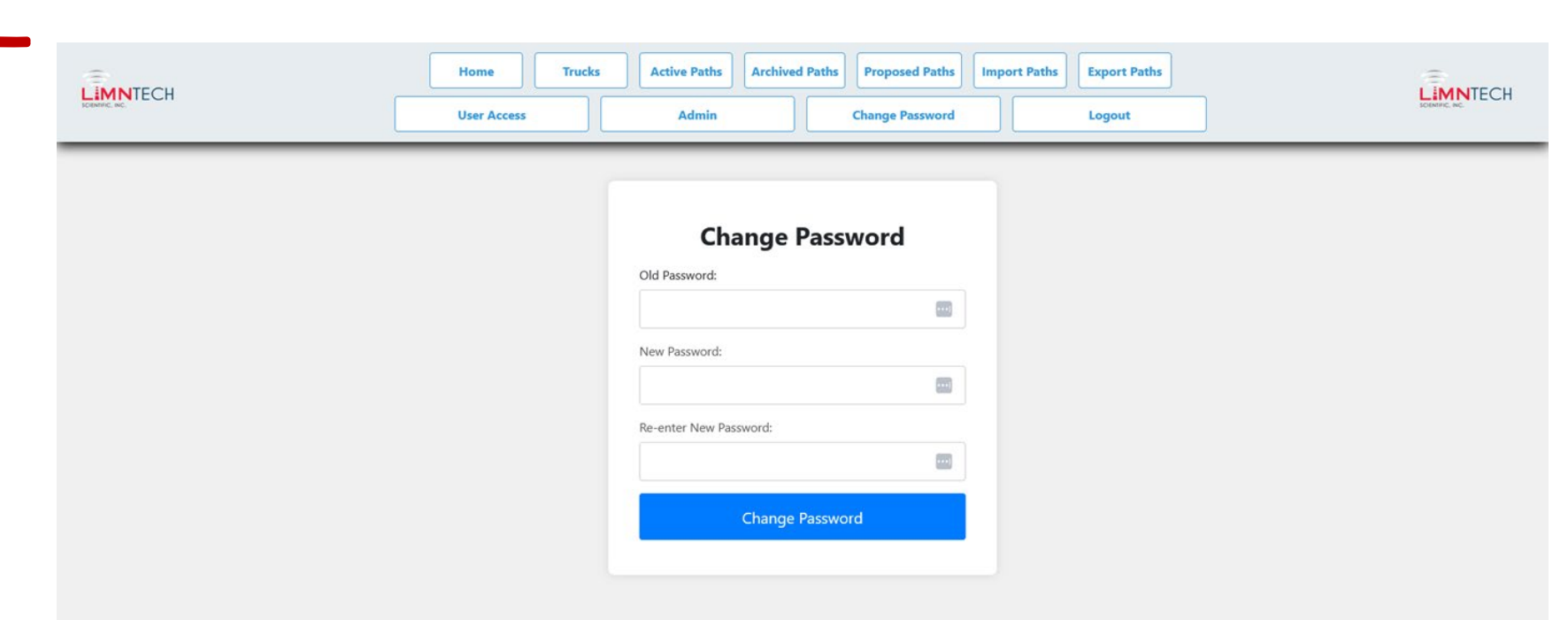

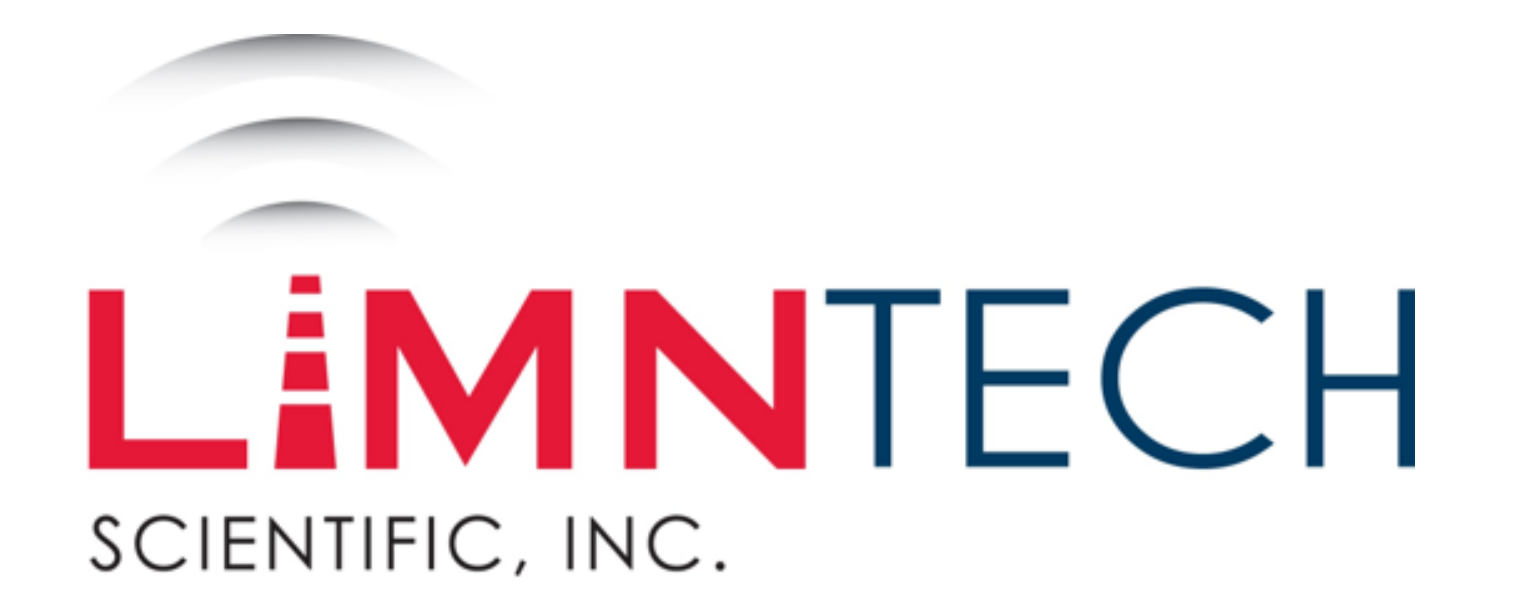

# QUESTIONS??

LimnTech.com web portal users guide